## 10. FELADAT

Nyissa meg a táblázatot!

A táblázat az A1:C48 tartományban egy könyvesbolt CD-ROM-jainak ártáblázatát tartalmazza (három kategóriába sorolva) címmel és árral.

|    | Α                        | В                      | С       |
|----|--------------------------|------------------------|---------|
| 1  | Angol nyelvű oktató CD-k |                        | Ár (Ft) |
| 2  |                          | Early Essentials       | 3400    |
| 3  |                          | Junior Essentials      | 3400    |
| 4  |                          | Maths (Numbers)        | 3400    |
| 5  |                          | Maths (Algebra)        | 3400    |
| 6  |                          | Maths (Geometry)       | 3400    |
| 7  |                          | Maths (Statistics)     | 3400    |
| 8  |                          | Essential Maths        | 3400    |
| 9  |                          | English                | 4500    |
| 10 |                          | Structured Spelling    | 3400    |
| 11 |                          | French                 | 4500    |
| 12 |                          | German                 | 4500    |
| 13 |                          | Essential Science      | 3400    |
| 14 |                          | Dinosaurs              | 3400    |
| 15 |                          | Driving Test           | 3400    |
| 16 |                          | Spelling & Punctuation | 3400    |
| 17 |                          | Geography              | 3400    |
| 18 |                          | Essential IT           | 3400    |

Feladata a következő:

1. A D oszlopban, a CD-ROM-ok ára mellett jelenjen meg az áfás áruk is. Az áfát azzal a 20%-kal számolja, amelyet előzőleg a J1-es cellába vesz fel! [2 pont] > Itt most abszolút hivatkozást kell alkalmaznod, és az ÁFA kulcsot felvenni a megadott cellába. Vigyázat: a cellába csak kifejezetten 20%-ot írhatsz, ezt 0,2 –ként veszed fel, és a cellaformátum százalékra állításakor lesz belőle 20%! Figyelj oda arra is, hogy az előző példában 1,2-vel kellett szorozni, tehát azt az 1-et még valahogy bele kell tenni a képletbe. Matematikailag többféle megoldás is lehetséges. Az egyiknél a J1-es cellába beírod, hogy 0,2 és megformázod százaléknak és ezt írod a D2 cellába:

## =C2+C2\*J\$1

2. A G1-es cellába írja az "Akciós ár" szöveget, majd számolja ki a C oszlopban lévő nettó ár 20%-kal csökkentett árát! A csökkentés mértékét ne vegye fel külön cellába![2 pont] > **Ilyet már csináltunk: a képletben szerepeljen a 20%-al csökkentett ár. Ha az órai anyagot megnézed, akkor ez 0,8-al való szorzást jelent.** 

3. Számítson csomagárakat a következők szerint: [2 pont]

A K1-es cellában adja össze függvény segítségével az első kategória CD-ROM-jainak nettó árát! > ...

A K2-es cellában adja össze függvény segítségével a második kategória CD-ROM-jainak nettó árát! > ...

A K3-as cellában adja össze függvény segítségével a harmadik kategória CD-ROM-jainak nettó árát! > ...

4. Számolja ki a kategóriák átlag árát a nettó árat figyelembe véve! A képleteknek a C19-es, C39-es és C49-es cellákba kell kerülniük. [2 pont] > Az előző példában volt ilyen...

5. Hozza létre az alábbi táblázatot a jelzett helyen, majd ez alapján készítsen helyben vonaldiagramot (grafikont) a február, március, áprilisi adatokból a következők szerint: [3 pont] > ...

|    | С           | D      | E       | F       | G       |
|----|-------------|--------|---------|---------|---------|
| 52 |             | január | február | március | április |
| 53 | Oktató CD-k | 95     | 125     | 140     | 145     |
| 54 | Játékok     | 140    | 200     | 240     | 270     |

Az x tengelyen a hónapok nevei szerepeljenek februártól áprilisig, 45 fokkal elforgatva! [1 pont] > Jobb gomb > Tengely formázása > Igazítás kategória > Egyéni szög

A diagram címe "Értékesített mennyiségek" legyen! [1 pont] > ...

Az y tengelyen szerepeljen a "db" szó! [1 pont] > ...

Rendeljen az egységárakat tartalmazó cellákhoz pénznem formátumot és ezres tagolást! [2 pont] >
Ez már az eredeti táblázatra vonatkozik, a feladat számából láthatod!

7. Rendezzen minden kategóriában cím szerint! [2 pont] > ...

8. Formázza meg a címeket félkövér stílussal és kék színnel! [2 pont] > ...

9. Nevezze át a munkalapot: a neve legyen CD! [2 pont] > Jobb gomb a lapfülre > Átnevezés > Enter, ha kész

10. Hány darab 4000 Ft-nál olcsóbb CD-ROM található az első kategóriában? Írjon képletet a H1-es cellába, amely ezt a darabszámot adja vissza! (A nettó árat vegye figyelembe!) [3 pont] > DARABHATÖBB...

11. Illessze be a megadott nevű képet a megadott helyről a következők szerint: [3 pont]

A kép ne csatolással jelenjen meg! > Kép beszúrása, ahogy szoktuk, de a panel Beszúrás gombja lenyitható. Ott vannak a csatolás vagy nem csatolás lehetőségei...

Méretezze át a képet úgy, hogy legalább 3 oszlopot foglaljon el (az alapértelmezés szerinti szélességet és magasságot vegye figyelembe)! > Hát itt megakadtam, mert elég homályos a megfogalmazás. Szerintem oda akar kilyukadni, hogy ne a sarkánál fogva méretezd át a képet, hanem nézd meg, hogy most mekkora, és a Jobb gomb > Kép formázása menüponttal csináld az átméretezést. Az alapértelmezés szerinti szélességet és magasságot a Kezdőlap fül > Cellák csoport > Formátum gombja alatt tudhatod meg. Ennek kb. a háromszorosát add meg méretnek. Legalábbis azt hiszem. Ha lesz időm megkérdezem...

12. Nyomtassa ki az A1:D48 tartományt 1 cm-es margókat alkalmazva (mind a négy oldalra)! [2 pont] >
Fájl > Nyomtatás > Oldalbeállítás > Margó

13. Mentse el a dokumentumot a megadott néven a megadott helyre! [2 pont] > ...